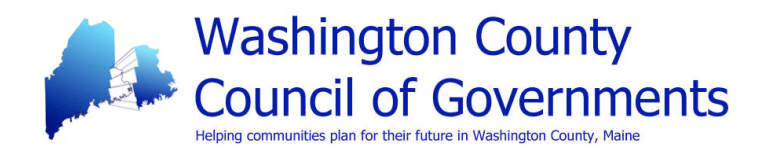

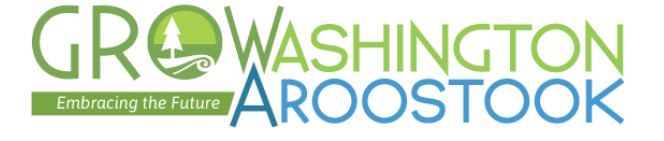

### Quick start guide for using the map of Maine's Local Food Network

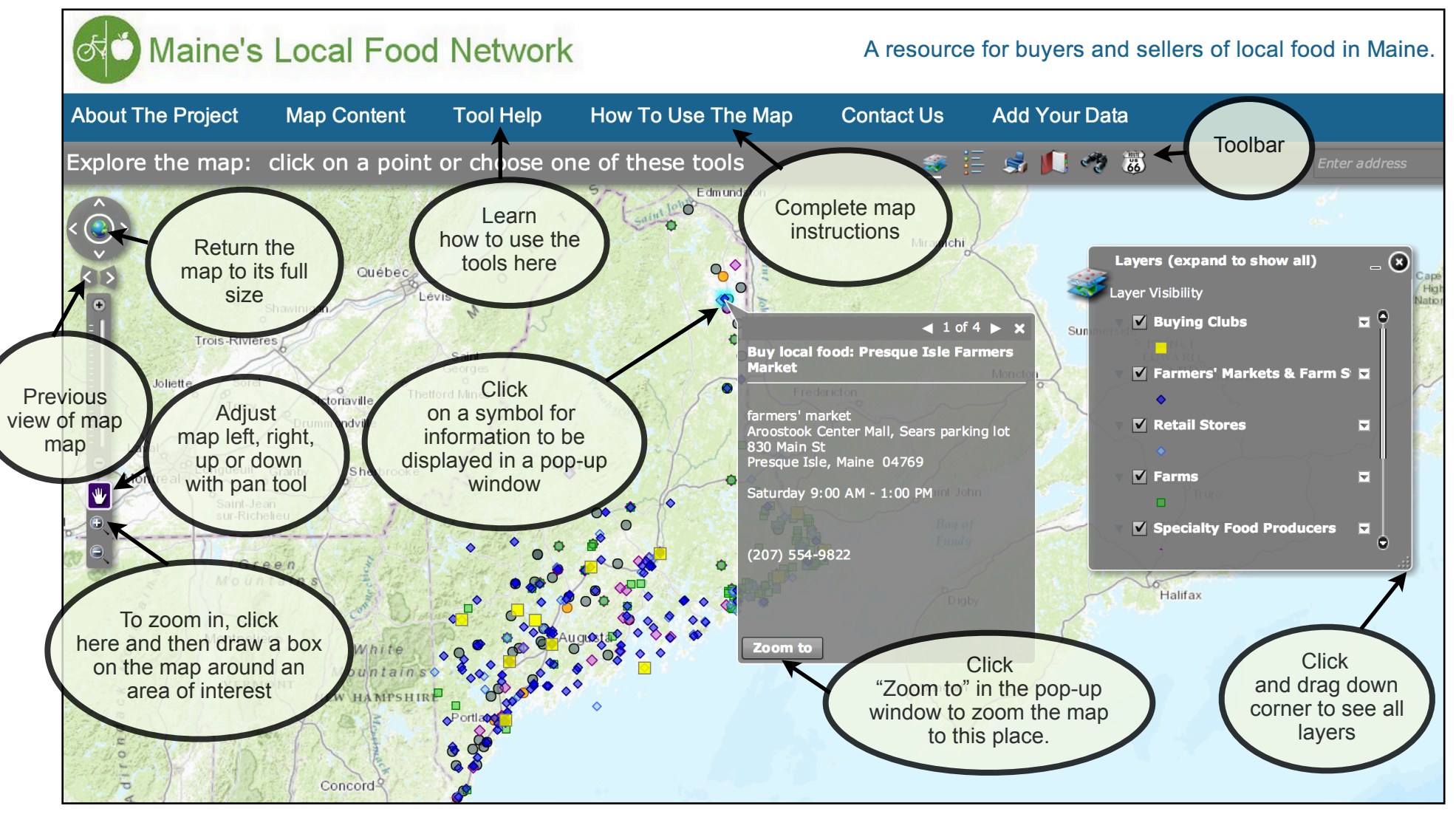

These instructions guide the use of the online map of Maine's Local Food Network prepared by Lisa Ravis and Laura Teisl at the UMM GIS Laboratory and Service Center. The map application supports the GROWashington-Aroostook regional planning process which focuses on job creation, modern infrastructure, and healthy, affordable communities in the counties of Aroostook and Washington in northeastern Maine. More information is available at <a href="http://www.gro-wa.org/">http://www.gro-wa.org/</a>.

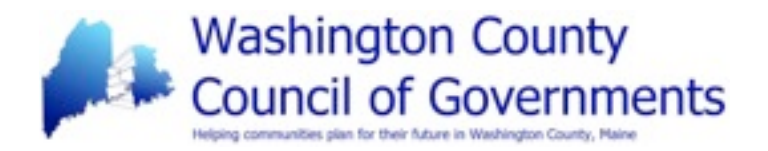

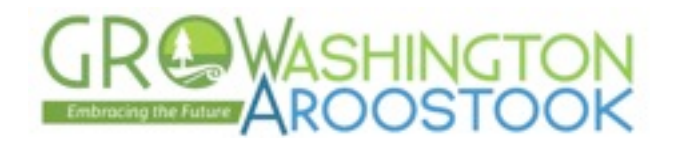

## Complete instructions for using the map of

# Maine's Local Food Network

#### Overview of the map

Maine's Local Food Network map was produced as part of the GROWashington-Aroostook project through a partnership between the Washington County Council of Governments and the University of Maine at Machias GIS Service Center in December 2013. Support was provided by the U.S. Department of Housing and Urban Development's Sustainable Communities Program.

Included in the map are food hubs, such as buying clubs, farmers' markets and farm stands, as well as other retail outlets for local food, farms, specialty food producers, distributors, and processors. Most places include contact information in the pop-up windows. You can add your business or organization to the database through our survey. If you see your business or organization on this map and the information is incomplete, please let us know through our survey, Maine's Local Food Network .

This Map was prepared by Lisa Ravis and Laura Teisl at the UMM GIS Laboratory and Service Center. The map supports the GROWashington-Aroostook regional planning process which focuses on job creation, modern infrastructure, and healthy, affordable communities in the counties of Aroostook and Washington in northeastern Maine. More information on this regional planning project is available at http://www.gro-wa.org.

You can add your business or organization to the database through our survey: Maine's Local Food Network.

Recommendations for improvements to the map can be sent to Judy East, Executive Director, Washington County Council of Governments at jeast@wccog.net, (207) 454-0465.

#### Limitations of the map

The map is a work in progress. As the database is still under development, there is only a representative sample of local food network locations. If you see your business or organization on this map and the information is incomplete, please let us know through the survey link above.

# Maine's Local Food Network - Instructions for using the map

Page 1 of 9 These instructions guide the use of the online map of Maine's Local Food Network prepared by Lisa Ravis and Laura Teisl at the UMM GIS Laboratory and Service Center. The map application supports the GROWashington-Aroostook regional planning process which focuses on job creation, modern infrastructure, and healthy, affordable communities in the counties of Aroostook and Washington in northeastern Maine. More information is available at http://www.growa.org/.

Before you begin using the map, you may wish to become familiar with these options in the blue band:

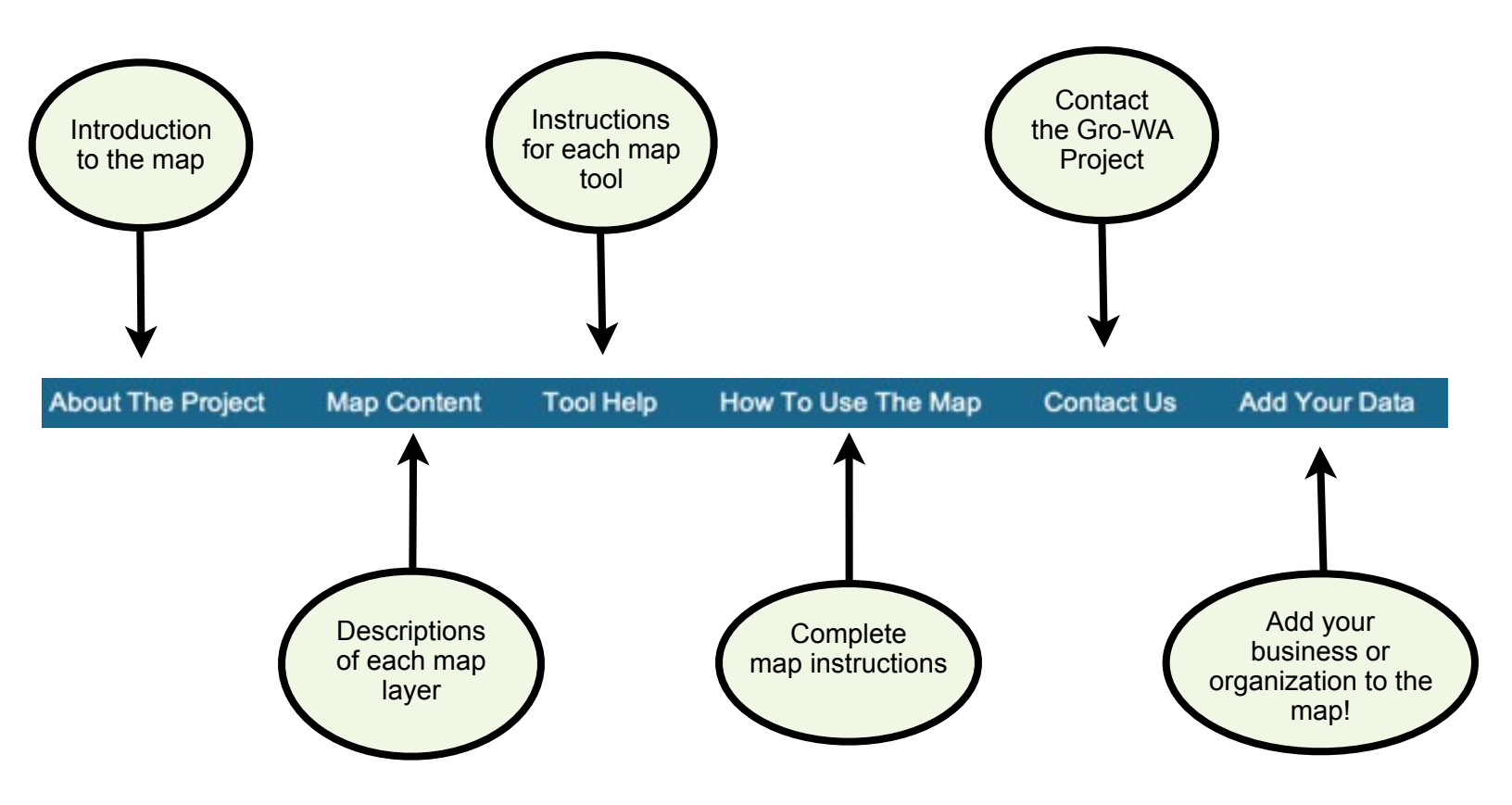

Maine's Local Food Network - Instructions for using the map Page 2 of 9 These instructions guide the use of the online map of Maine's Local Food Network prepared by Lisa Ravis and Laura Teisl at the UMM GIS Laboratory and Service Center. The map application supports the GROWashington-Aroostook regional planning process which focuses on job creation, modern infrastructure, and healthy, affordable communities in the counties of Aroostook and Washington in northeastern Maine. More information is available at http://www.growa.org/.

## Navigating the map

There are different options for zooming in and out on the map and locating an area of interest. The zoom features marked with an \*asterisk are recommended.

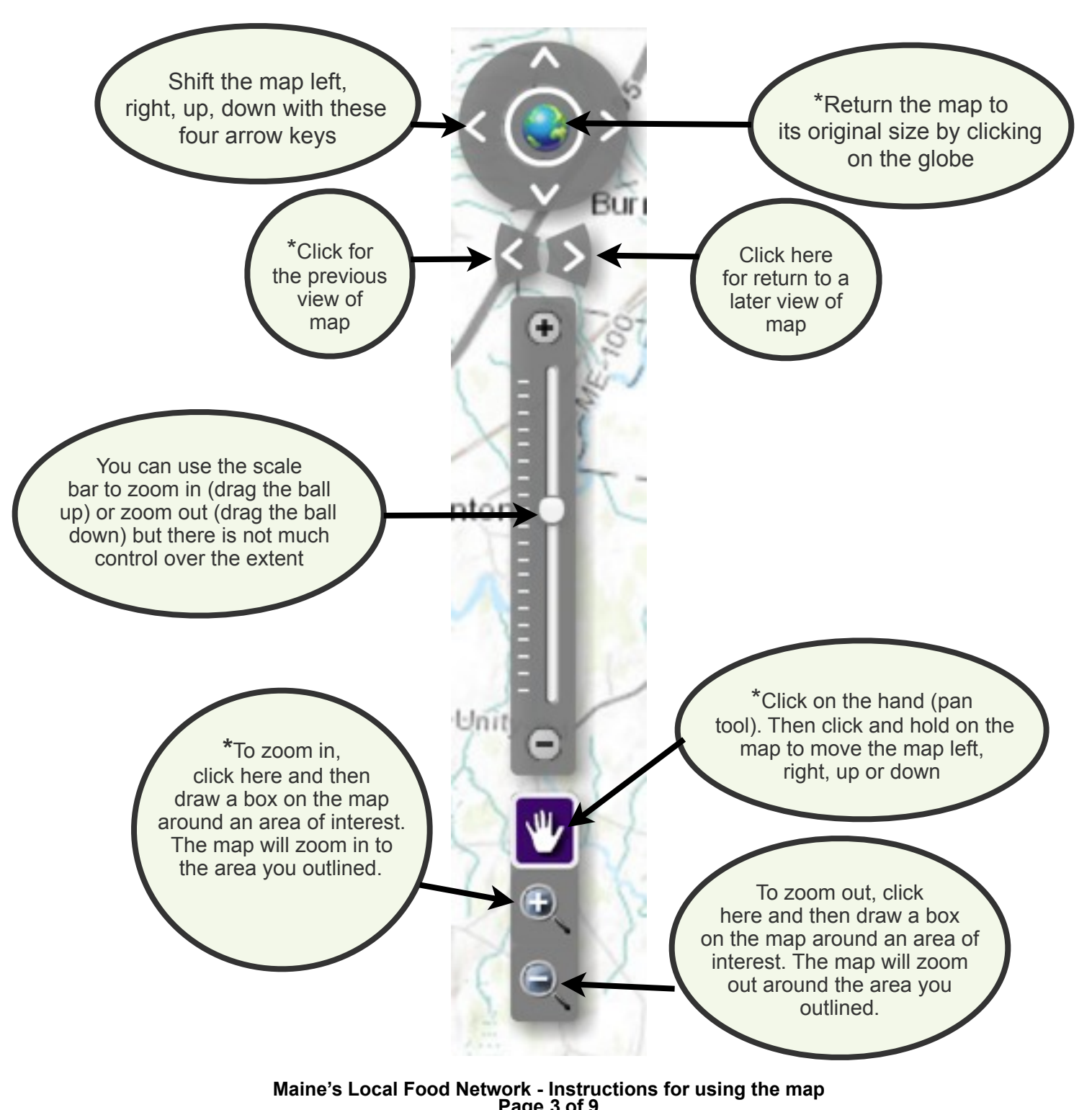

Page 3 of 9 These instructions guide the use of the online map of Maine's Local Food Network prepared by Lisa Ravis and Laura Teisl at the UMM GIS Laboratory and Service Center. The map application supports the GROWashington-Aroostook regional planning process which focuses on job creation, modern infrastructure, and healthy, affordable communities in the counties of Aroostook and Washington in northeastern Maine. More information is available at http://www.growa.org/.

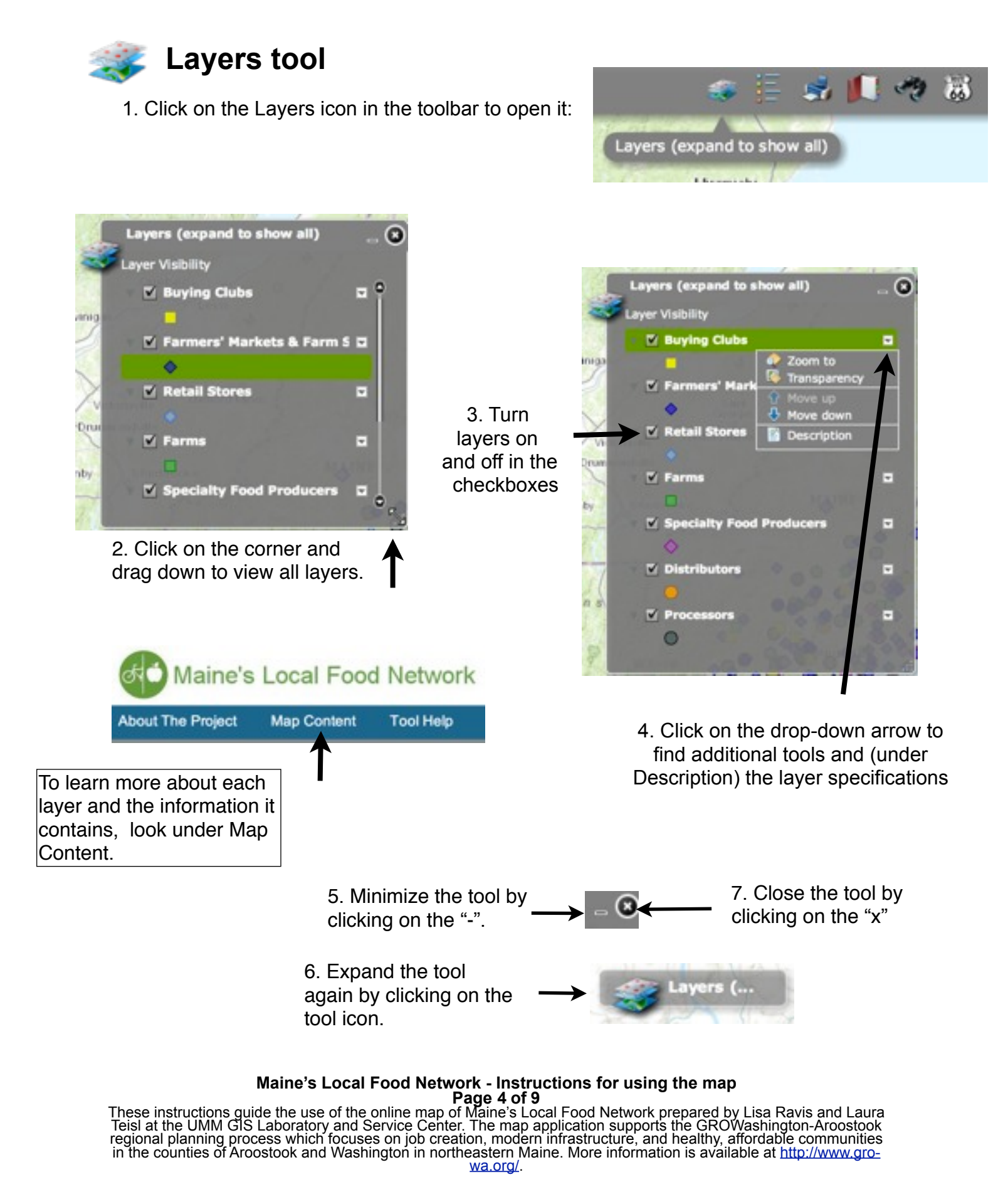

#### 8 Legend tool

1. Click on the legend icon in the toolbar to open the legend:

2. The legend displays the layers that are active in the map (the ones that are turned on in the Layers tool).

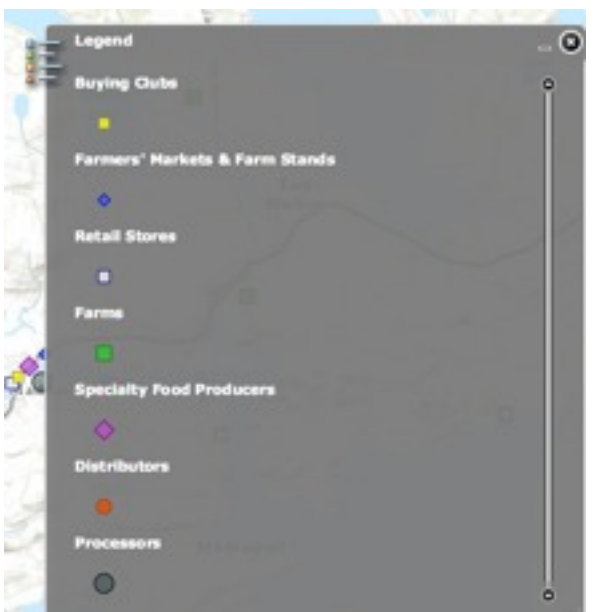

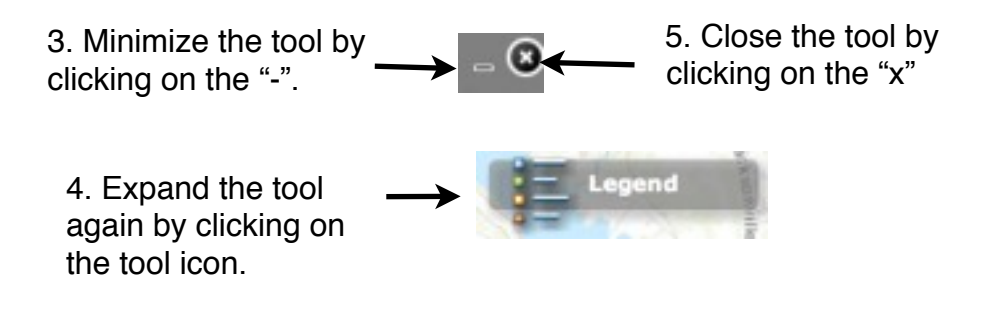

## Maine's Local Food Network - Instructions for using the map

These instructions guide the use of the online map of Maine's Local Food Network prepared by Lisa Ravis and Laura Teisl at the UMM GIS Laboratory and Service Center. The map application supports the GROWashington-Aroostook regional planning process which focuses on job creation, modern infrastructure, and healthy, affordable communities in the counties of Aroostook and Washington in northeastern Maine. More information is available at http://www.growa.org/.

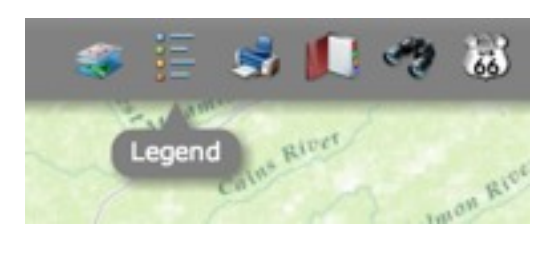

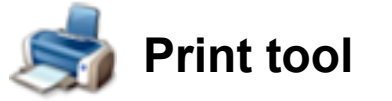

1. To print any region of the map, click on the Print icon in the toolbar to open the print tool.

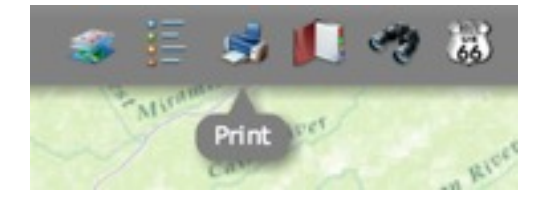

2. Enter a title and subtitle for your printed map, if desired.

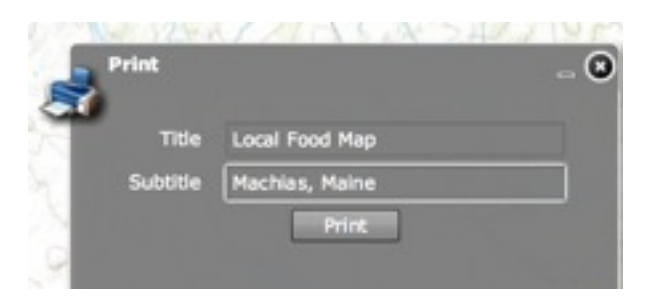

3. A print dialogue box will open and provide a preview.

|   |                          | Local Food Map |
|---|--------------------------|----------------|
|   | C Shap halles            | A STATE OF     |
| • | * #<br>0 (+1+1+1+1)      |                |
| - | 1.00                     |                |
| • | A lote<br>- Bob activity |                |
| - | i fra pp                 |                |
|   |                          |                |

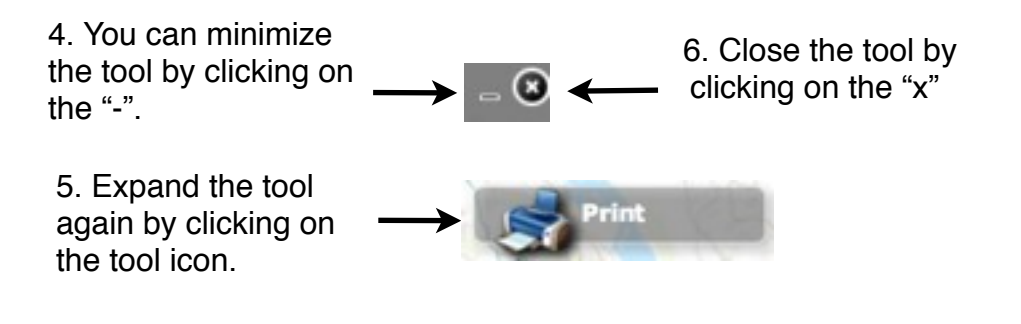

Maine's Local Food Network - Instructions for using the map

These instructions guide the use of the online map of Maine's Local Food Network prepared by Lisa Ravis and Laura Teisl at the UMM GIS Laboratory and Service Center. The map application supports the GROWashington-Aroostook regional planning process which focuses on job creation, modern infrastructure, and healthy, affordable communities in the counties of Aroostook and Washington in northeastern Maine. More information is available at http://www.growa.org/.

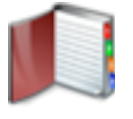

# **Bookmark tool**

1. Bring the map to an area of interest by zooming in to it (see the previous notes about zooming in and out).

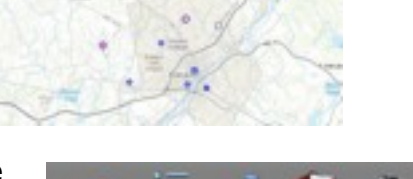

dd current extent as a bookmark named

Add Bookmark

okmari

Bangor area

Bookmari

Levan

Θ

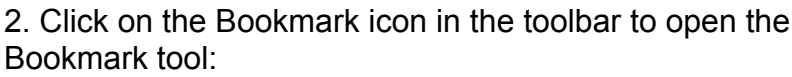

- 3. Insert a name for your bookmark in the window.
- 4. Click "Add Bookmark" and it will be saved.
- 5. Move the map to another area of interest. Then click on the plus symbol: to add another bookmark.

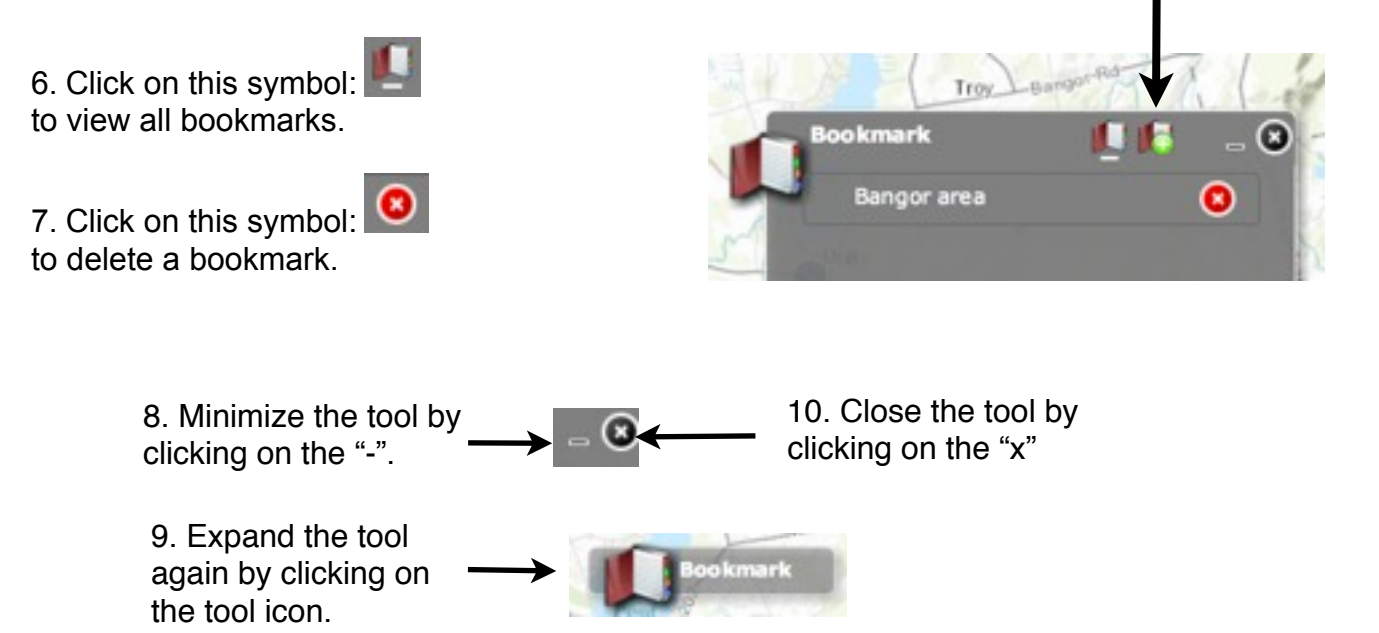

## Maine's Local Food Network - Instructions for using the map

These instructions guide the use of the online map of Maine's Local Food Network prepared by Lisa Ravis and Laura Teisl at the UMM GIS Laboratory and Service Center. The map application supports the GROWashington-Aroostook regional planning process which focuses on job creation, modern infrastructure, and healthy, affordable communities in the counties of Aroostook and Washington in northeastern Maine. More information is available at http://www.growa.org/.

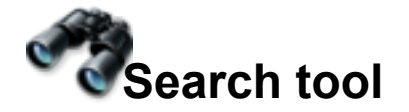

#### 1. Click on the Search tool

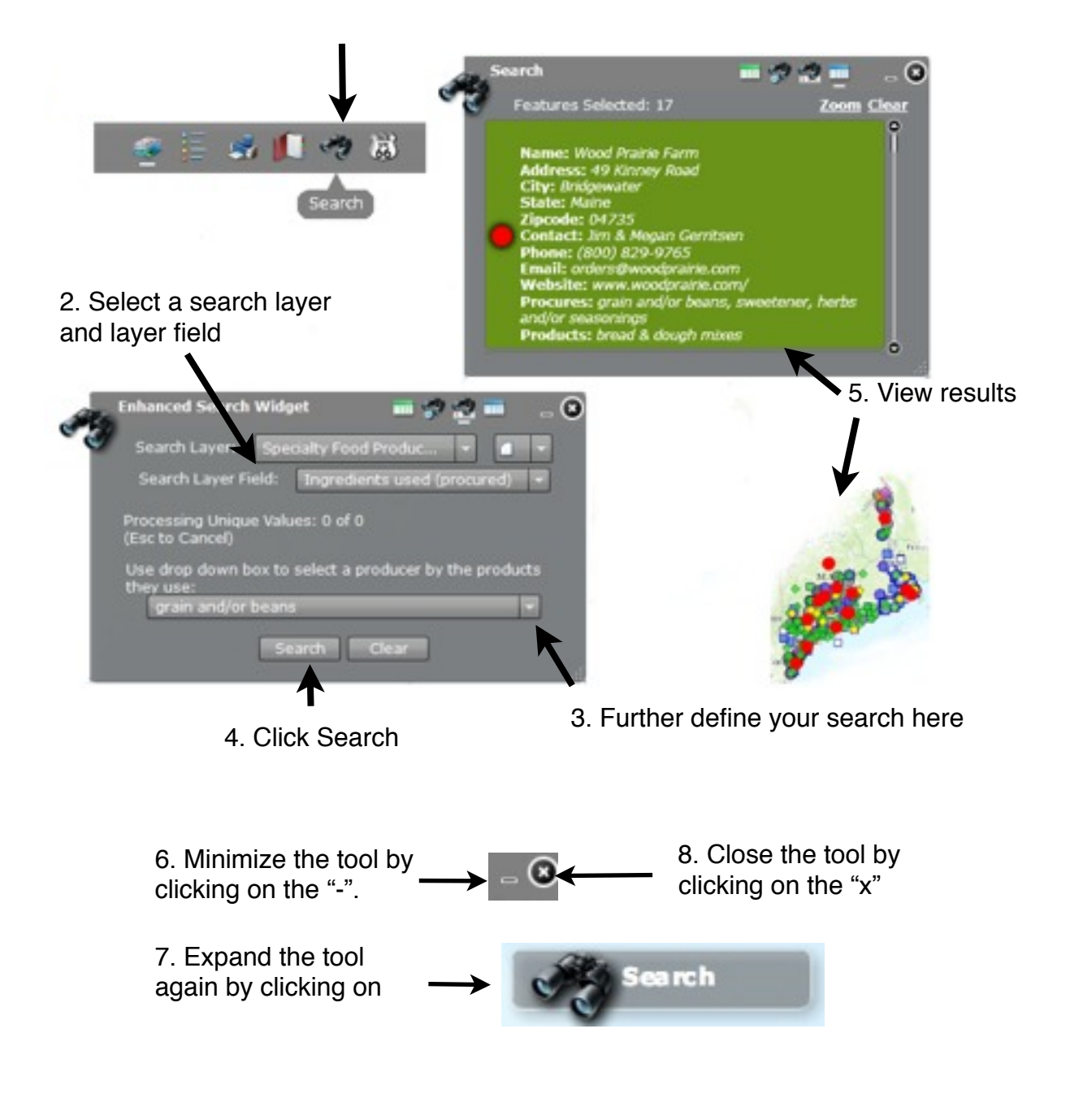

Maine's Local Food Network - Instructions for using the map Page 8 of 9 These instructions guide the use of the online map of Maine's Local Food Network prepared by Lisa Ravis and Laura Teisl at the UMM GIS Laboratory and Service Center. The map application supports the GROWashington-Aroostook regional planning process which focuses on job creation, modern infrastructure, and healthy, affordable communities in the counties of Aroostook and Washington in northeastern Maine. More information is available at http://www.growa.org/.

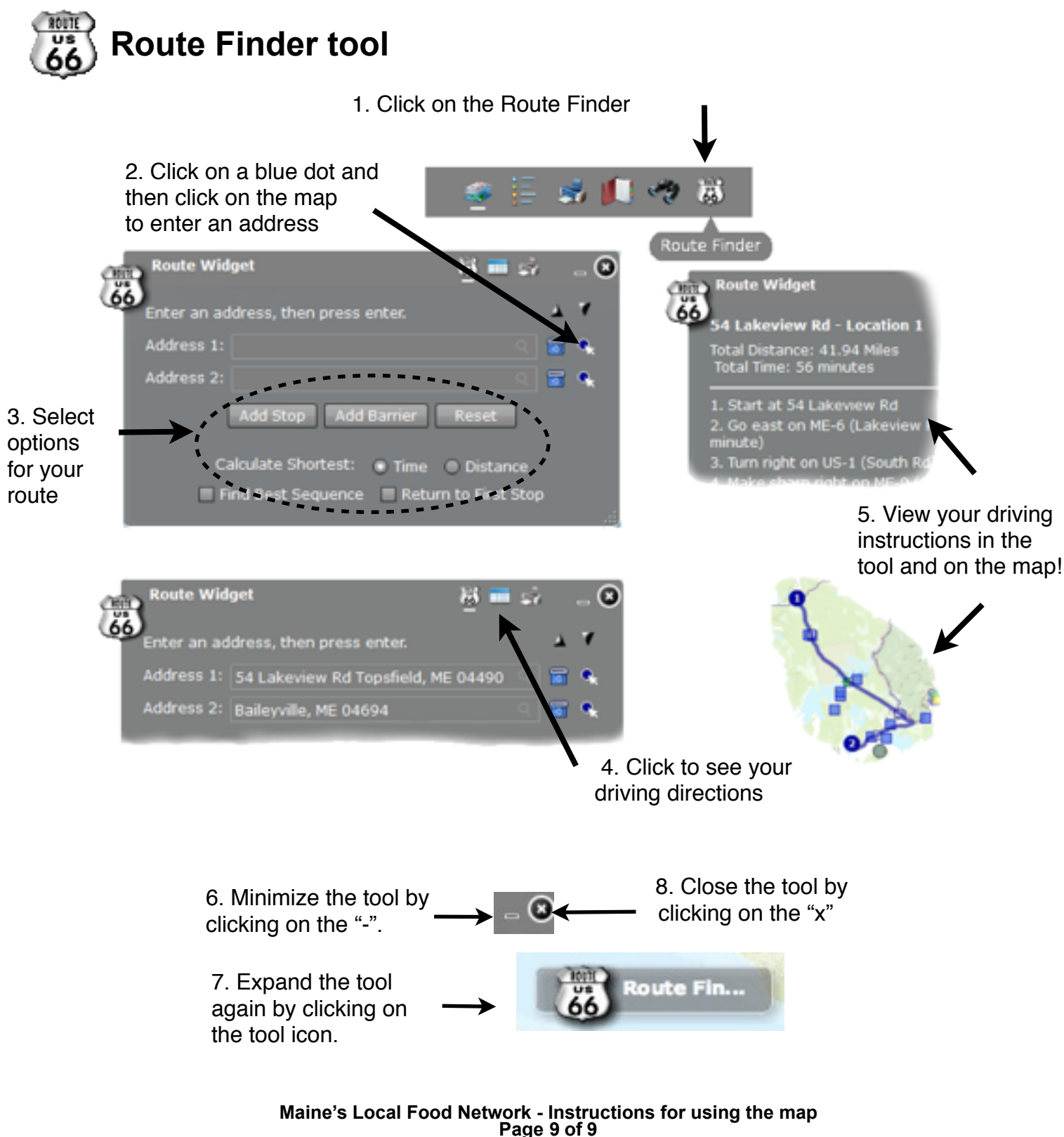

These instructions guide the use of the online map of Maine's Local Food Network prepared by Lisa Ravis and Laura Teisl at the UMM GIS Laboratory and Service Center. The map application supports the GROWashington-Aroostook regional planning process which focuses on job creation, modern infrastructure, and healthy, affordable communities in the counties of Aroostook and Washington in northeastern Maine. More information is available at http://www.growa.org/.